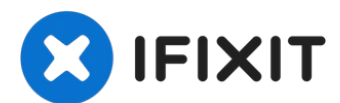

# Remplacement du boîtier inférieur du MacBook Pro 16" 2019

À l'aide de ce tutoriel, retirez le boîtier...

Rédigé par: Carsten Frauenheim

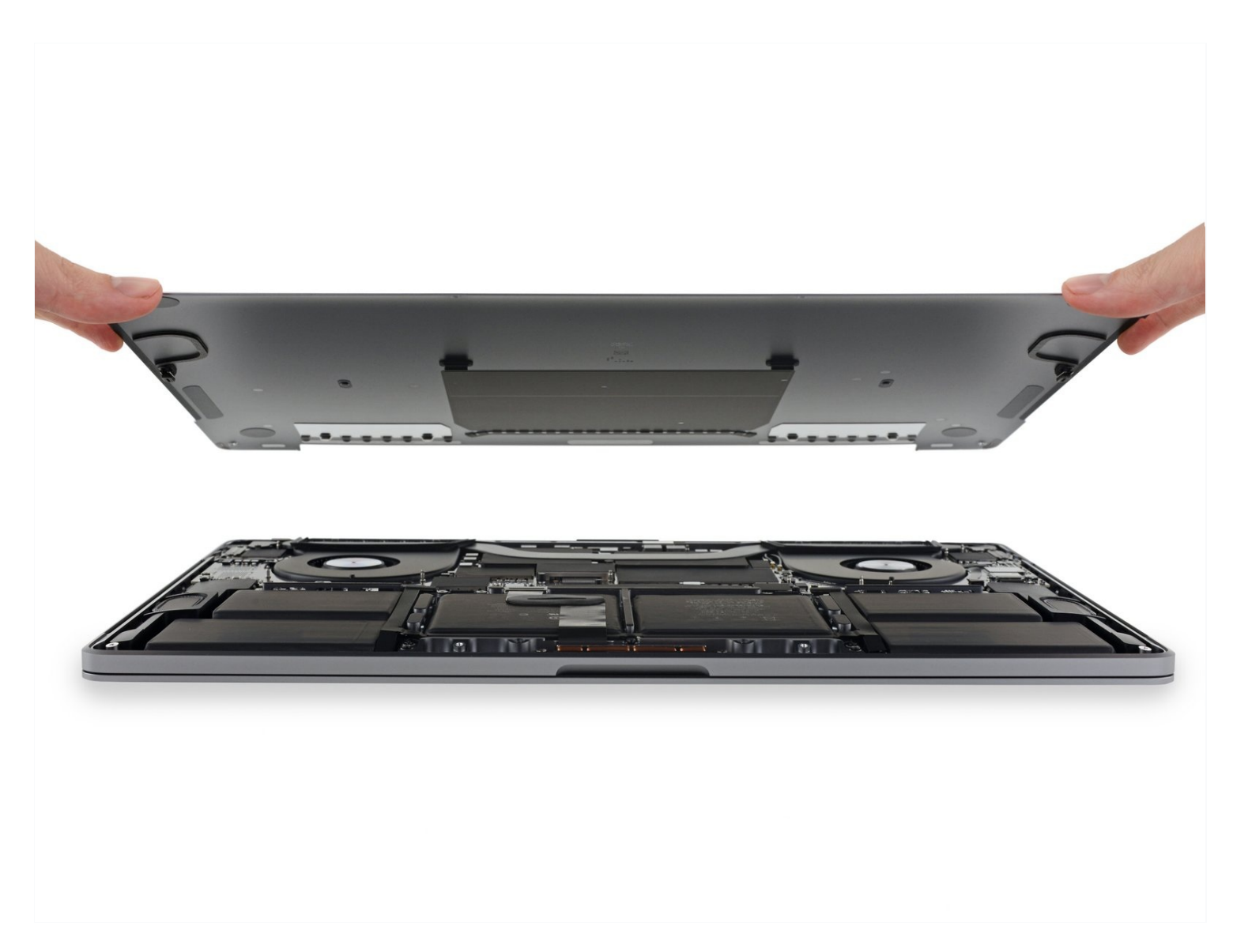

## **INTRODUCTION**

À l'aide de ce tutoriel, retirez le boîtier inférieur de votre MacBook Pro, pour le remplacer ou bien accéder à d'autres composants internes.

**Pour votre sécurité, laissez la batterie de votre MacBook Pro se vider en dessous de 25** % avant de vous lancer. Une batterie lithium-ion chargée peut déclencher un incendie dangereux et incontrôlable si on la perce accidentellement.

| <b>OUTILS:</b>                                                                                                    | PIÈCES:                               |
|----------------------------------------------------------------------------------------------------|---------------------------------------|
| P5 Pentalobe Screwdriver Retina MacBook<br>Pro and Air (1)<br>Suction Handle (1)<br>iFixit Opening Picks (Set of 6) (1) | MacBook Pro 16" (2019) Lower Case (1) |

#### Étape 1 — Désactiver le démarrage automatique

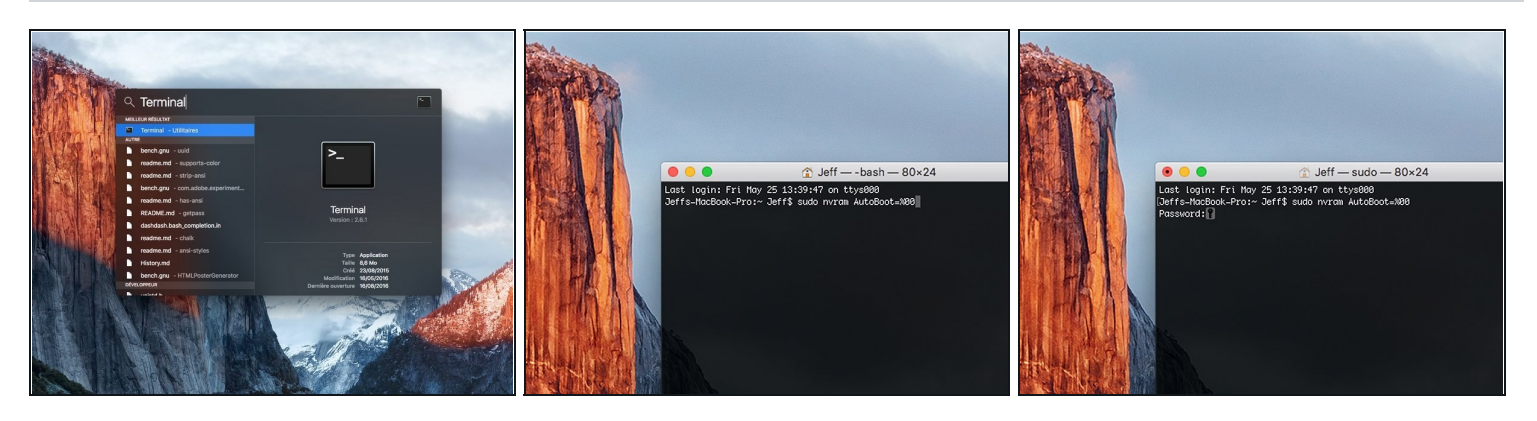

- Avant de commencer cette procédure, il vous faut désactiver la fonction démarrage automatique de votre Mac. Le démarrage automatique allume votre ordinateur dès que vous l'ouvrez et risque de se déclencher accidentellement lors du démontage. Suivez <u>ce tutoriel</u> ou les instructions abrégées ci-dessous. Ne fonctionne pas sur tous les Macs.
- Allumez votre Mac et lancez **Terminal**.
- Copiez-collez ou tapez la commande suivante dans Terminal :
- sudo nvram AutoBoot=%00
- Cliquez sur la touche [return]. Si nécessaire, saisissez votre mot de passe d'admin et cliquez sur la touche [return]. Remarque : il est possible que cette touche porte le symbole 
  – ou l'inscription "enter".
- Vous pouvez à présent éteindre en toute sécurité votre Mac et ouvrir le boîtier inférieur sans démarrer involontairement votre dispositif.
- Quand vous avez fini de réparer et de remonter votre Mac, réactivez le démarrage automatique avec la commande suivante :
  - sudo nvram AutoBoot=%03

Étape 2 — Dévisser le boîtier inférieur

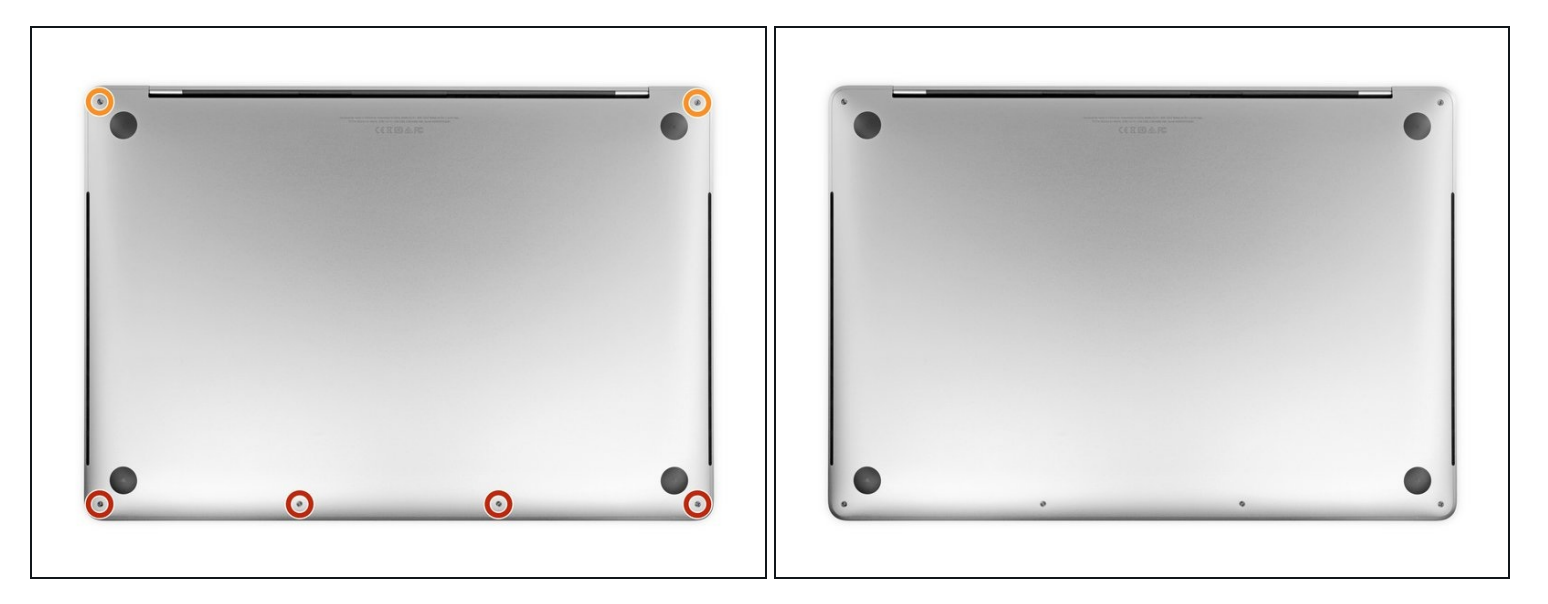

⚠ Éteignez complètement et débranchez votre MacBook Pro avant de commencer. Fermez l'écran et retournez l'ordinateur.

- Avec un tournevis P5, dévissez les vis qui fixent le boîtier inférieur. Elles sont aux tailles suivantes :
  - Quatre vis de 3,7 mm
  - Deux vis de 7,3 mm

🗷 Observez l'angle que forme les vis. Vous devrez les revisser de la même façon.

Tout au cours de la réparation, <u>gardez la trace de chaque vis</u> et assurez-vous de les revisser toutes là où elles étaient afin d'éviter d'endommager votre appareil.

### Étape 3 — Déclipser le boîtier inférieur

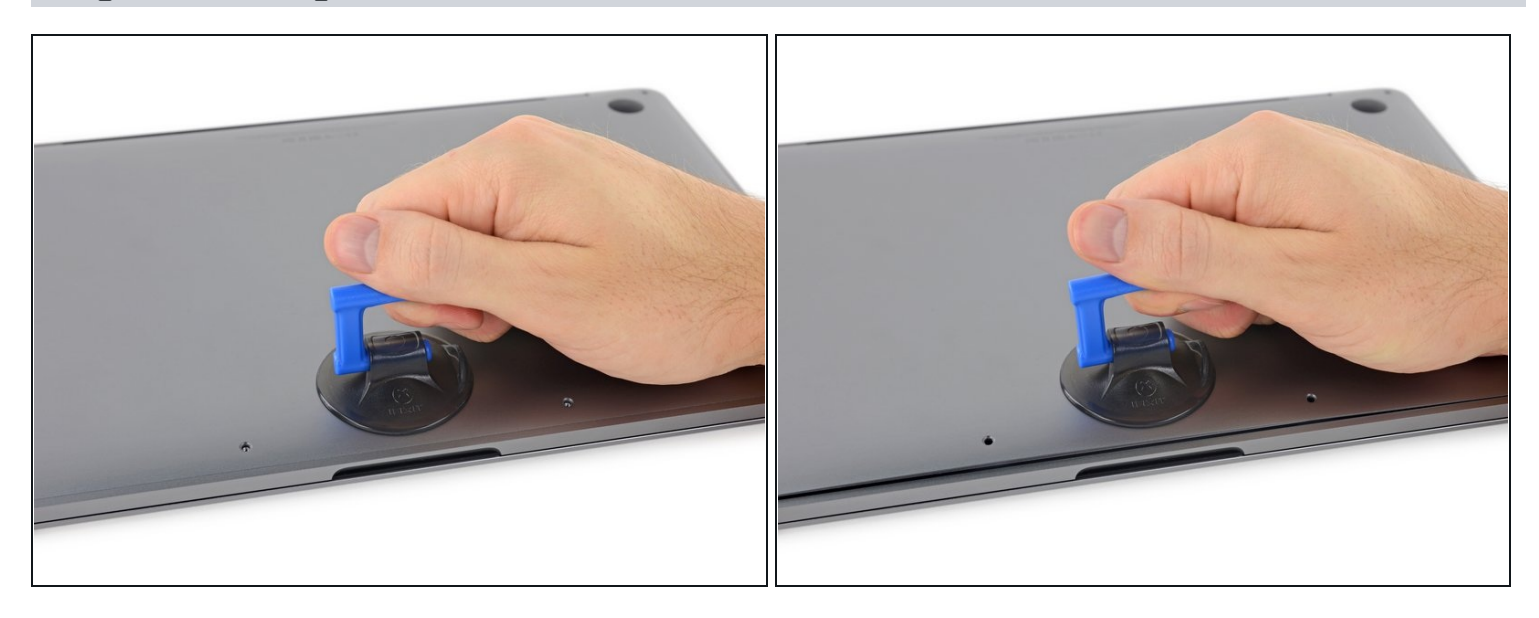

- Posez une ventouse à côté du bord inférieur du boîtier, entre les trous de vis.
- Tirez sur la ventouse afin d'ouvrir un petit espace sous le boîtier inférieur.

## Étape 4

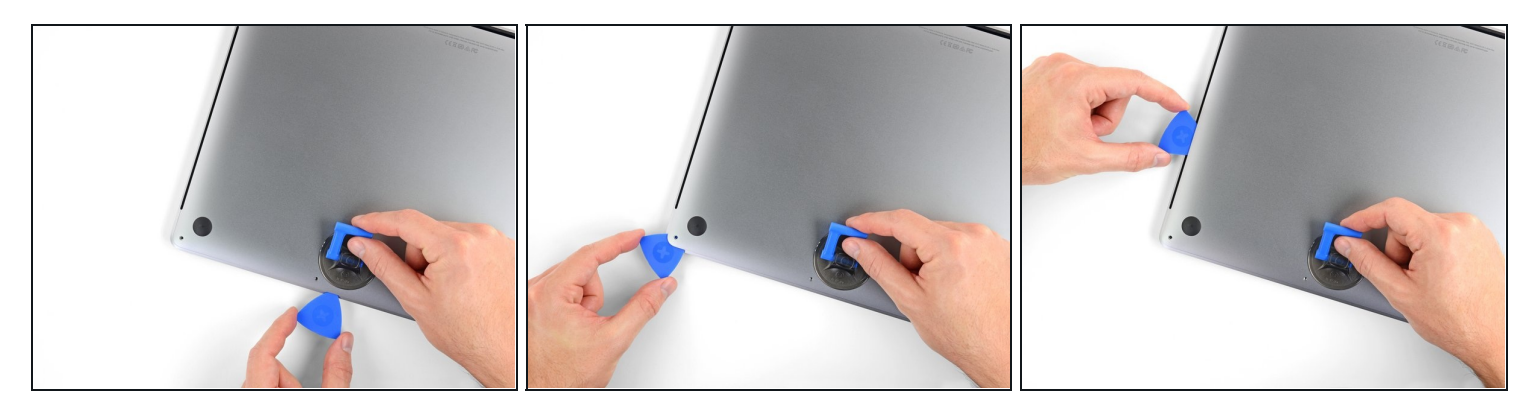

- Insérez le coin d'un médiator d'ouverture dans l'espace que vous venez de créer sous le boîtier inférieur.
- Faites glisser le médiator autour du coin le plus proche, puis le long de la moitié du côté du MacBook Pro.
  - Cela ouvrira le premier des clips cachés qui fixent le boîtier inférieur. Vous devriez entendre et sentir le clip céder.

## Étape 5

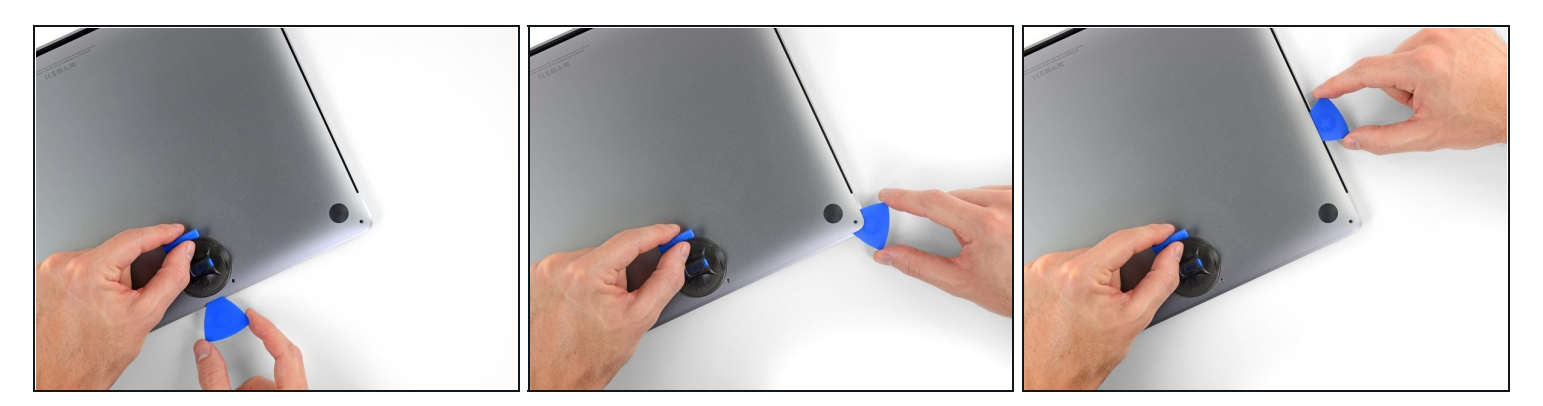

• Répétez l'étape précédente de l'autre côté et détachez le deuxième clip avec un médiator.

### Étape 6

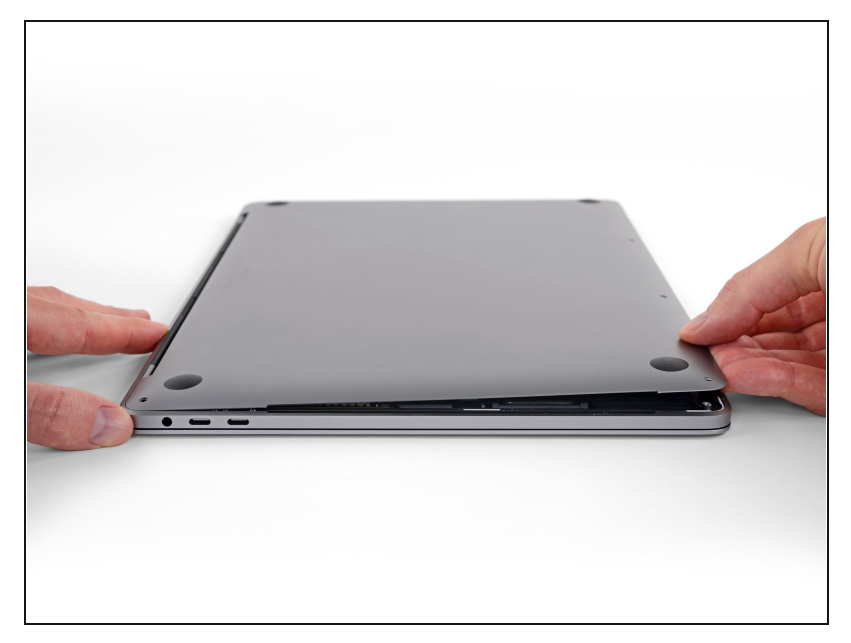

- Soulevez le bord avant du boîtier (du côté opposé à la charnière) suffisamment pour y insérer le bout de vos doigts et prendre le boîtier en main.
- Il y a encore deux clips au milieu de la coque. Ils devraient se détacher maintenant, si ce n'est pas encore fait.
- Ne soulevez pas le boîtier inférieur de plus de quelques centimètres et n'essayez pas non plus de le retirer.

### Étape 7

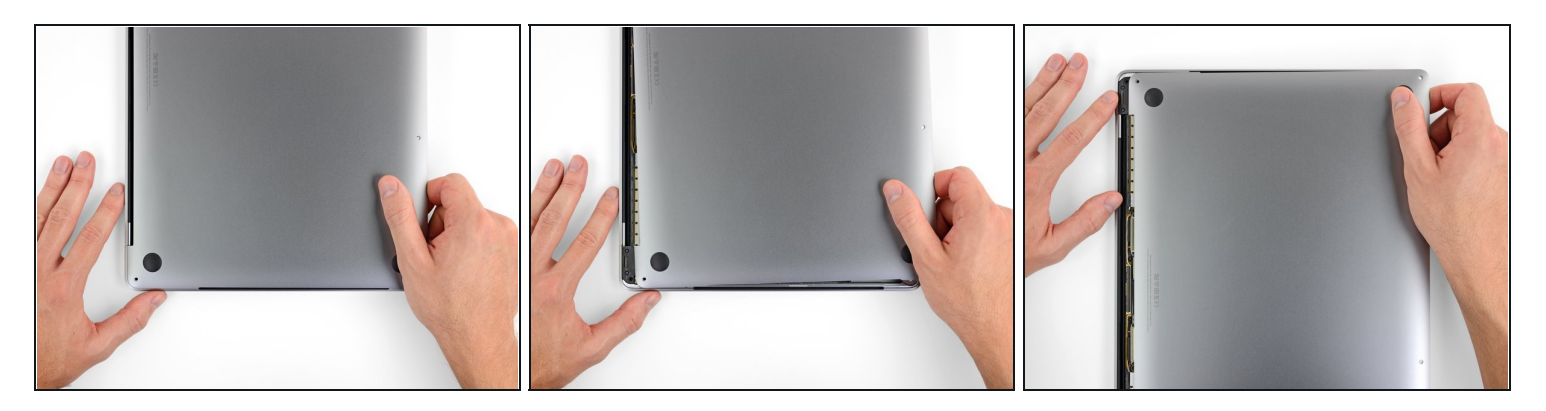

- Poussez fermement le boîtier inférieur vers le bord avant du MacBook (en l'éloignant de la charnière) pour séparer le dernier de ses clips.
  - Poussez d'abord d'un côté, puis de l'autre.

A Poussez horizontalement, pas verticalement.

(i) Vous devrez peut-être forcer un peu.

## Étape 8 — Ôter le boîtier inférieur

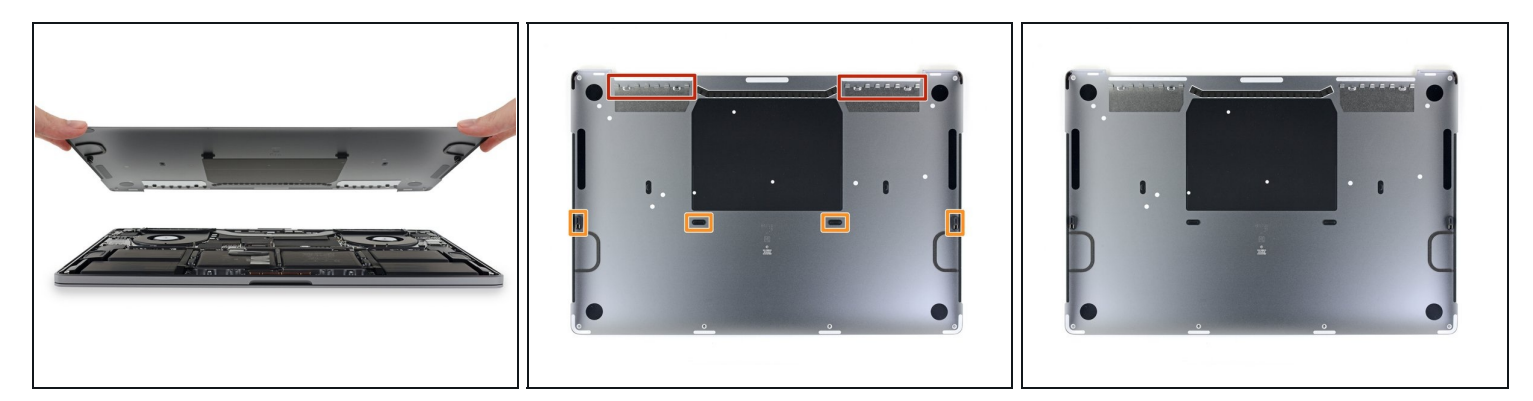

• Retirez le boîtier inférieur.

Pour le remonter :

- <u>Posez-le à sa place</u> et alignez les clips coulissants à côté de la charnière. Appuyez sur le boîtier tout en le faisant glisser vers la charnière. Le mouvement devrait s'arrêter au moment où les clips se réemboîtent.
- Quand les clips coulissants sont refermés et que le boîtier inférieur semble bien aligné, appuyez fermement sur celui-ci pour réemboîter les quatre clips cachés. Vous devriez sentir et entendre un clic à ce moment.

Pour remonter votre appareil, suivez ces instructions en sens inverse.